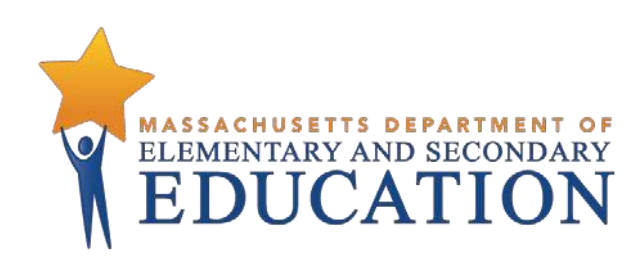

# Guide to the Student Registration/ Personal Needs Profile (SR/PNP) Process for the Spring 2021 MCAS Tests

Updated March 2021

Massachusetts Department of Elementary and Secondary Education 75 Pleasant Street, Malden, MA 02148-4906 Phone 781-338-3000 TTY: N.E.T. Relay 800-439-2370 www.doe.mass.edu

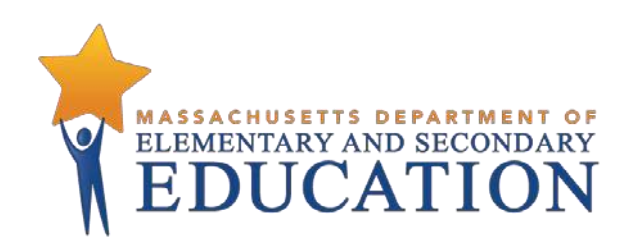

This document was prepared by the Massachusetts Department of Elementary and Secondary Education Jeffrey C. Riley Commissioner

The Massachusetts Department of Elementary and Secondary Education, an affirmative action employer, is committed to ensuring that all of its programs and facilities are accessible to all members of the public. We do not discriminate on the basis of age, color, disability, national origin, race, religion, sex, gender identity, or sexual

orientation. Inquiries regarding the Department's compliance with Title IX and other civil rights laws may be directed to the Human Resources Director, 75 Pleasant St., Malden, MA 02148-4906. Phone: 781-338-6105.

© 2021 Massachusetts Department of Elementary and Secondary Education Permission is hereby granted to copy any or all parts of this document for non-commercial educational purposes. Please credit the "Massachusetts Department of Elementary and Secondary Education."

> Massachusetts Department of Elementary and Secondary Education 75 Pleasant Street, Malden, MA 02148-4906 Phone 781-338-3000 TTY: N.E.T. Relay 800-439-2370 www.doe.mass.edu

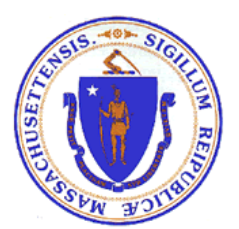

# Important Contact Information and Resources

| Contact:          | MCAS Service Center                                                                                                    |  |  |  |  |
|-------------------|----------------------------------------------------------------------------------------------------|--|--|--|--|
| For questions on: | general test administration support                                                                                                    |  |  |  |  |
|                   | <ul> <li>PearsonAccess<sup>next</sup> and TestNav such as</li> </ul>                                                                                                    |  |  |  |  |
|                   | <ul> <li>user accounts</li> </ul>                                                                                                    |  |  |  |  |
|                   | <ul> <li>technology support and readiness</li> </ul>                                                                                                    |  |  |  |  |
|                   | <ul> <li>Infrastructure Trial</li> </ul>                                                                                                    |  |  |  |  |
|                   | <ul> <li>viewing student records and organizations</li> </ul>                                                                                                    |  |  |  |  |
|                   | <ul> <li>the SR/PNP process and loading files</li> </ul>                                                                                                    |  |  |  |  |
|                   | <ul> <li>logistical support, including filling out administration forms</li> </ul>                                                                                                    |  |  |  |  |
|                   | locating resources                                                                                                    |  |  |  |  |
|                   | shipments of materials                                                                                                    |  |  |  |  |
| Hours:            | 7:00 a.m.–5:00 p.m., Monday–Friday                                                                                                    |  |  |  |  |
| Web:              | mcas.pearsonsupport.com                                                                                                    |  |  |  |  |
|                   | Use this website to access training modules and other materials to support test<br>administration, including a link to the MCAS Service Center website<br>( <u>mcasservicecenter.com</u> ) where schools will access the Principal's Certification of<br>Proper Test Administration (PCPA) and order additional materials. |  |  |  |  |
| Email:            | mcas@cognia.org                                                                                                    |  |  |  |  |
| Telephone:        | 800-737-5103                                                                                                    |  |  |  |  |
| Fax:              | 603-516-1121                                                                                                    |  |  |  |  |

| Contact:          | DESE Office of Student Assessment Services                                                                                                    |
|-------------------|----------------------------------------------------------------------------------------------------|
| For questions on: | <ul> <li>policy, such as assigning accessibility features and accommodations</li> <li>student participation</li> <li>testing irregularities, including test security incidents and technology failures</li> <li>student data and SIMS (See note below regarding SIMS.)</li> </ul>                |
|                   | Questions regarding SIMS data should be directed to the district's SIMS contact (go to <u>profiles.doe.mass.edu/search/search.aspx?leftNavID=11239</u> , select SIMS Contact from the Function menu, and click Get Results).                                                                     |
| Hours:            | 8:00 a.m.–5:00 p.m., Monday–Friday during test administration windows                                                                                                    |
|                   | Between 7:00 a.m. and 8:00 a.m. during the test administration windows, MCAS<br>Service Center representatives will receive calls to 781-338-3625, answer questions<br>regarding logistics, and take messages for Department staff, which will be returned<br>during our regular business hours. |
| Web:              | www.doe.mass.edu/mcas/admin.html                                                                                                    |
| Email:            | mcas@doe.mass.edu                                                                                                    |
| Telephone:        | 781-338-3625                                                                                                    |
| Fax:              | 781-338-3630                                                                                                    |

| Contact:          | Pearson Technology Support Specialists                                                               |  |  |  |  |
|-------------------|----------------------------------------------------------------------------------------------------|--|--|--|--|
| For questions on: | <ul> <li>Technology set-up and site readiness</li> </ul>                                             |  |  |  |  |
|                   | Questions about TestNav                                                                              |  |  |  |  |
|                   | ProctorCache set-up                                                                                  |  |  |  |  |
|                   | <ul> <li>TestNav configurations in PearsonAccess<sup>next</sup></li> </ul>                           |  |  |  |  |
|                   | <ul> <li>Error messages or questions on creating PearsonAccess<sup>next</sup> sessions or</li> </ul> |  |  |  |  |
|                   | TestNav configurations                                                                               |  |  |  |  |
|                   | <ul> <li>Infrastructure Trials (set-up as well as debriefing)</li> </ul>                             |  |  |  |  |
| Hours:            | 10:00 a.m.–5:30 p.m., Monday–Friday                                                                  |  |  |  |  |
| Web:              | http://mcas.pearsonsupport.com/technology-setup/                                                     |  |  |  |  |
|                   | Use the link above to schedule one-on-one support from Pearson's support                             |  |  |  |  |
|                   | specialists (i.e., Field Services Engineering). Technology coordinators may schedule                 |  |  |  |  |
|                   | a 15-, 30-, or 60-minute phone meeting with the Field Services Engineering team                      |  |  |  |  |
|                   | for "office hours" support.                                                                          |  |  |  |  |

## **Table of Contents**

| Important Contact Information and Resources                          | 3  |
|----------------------------------------------------------------------|----|
| I. Introduction                                                      | 6  |
| II. Steps for Completing the Initial SR/PNP Upload                   | 7  |
| Prepare the data file                                                | 7  |
| Import the file into PAN                                             | 8  |
| Confirm that all records have been successfully imported             | 8  |
| Update SIMS with any changes to student information made in PAN      | 9  |
| III. Steps for Updating Student Information After the Initial Upload | 10 |
| Option 1: File Export and Import                                     | 10 |
| Option 2: PAN User Interface                                         | 10 |
| IV. Field Definitions                                                | 14 |

## I. Introduction

The Student Registration/Personal Needs Profile (SR/PNP) is a collection of student-level data that includes student demographic data, test registration information, and information on selected accessibility features and/or accommodations that a student will use during testing.

The purpose of this document is to provide schools and districts the information needed to complete the initial SR/PNP process as well as update SR/PNP information when necessary. This document provides instructions for the spring 2021 MCAS test administrations, followed by field definitions to be used as a reference when completing students' PNP information. This document is intended to supplement the training modules and training webinars (see the MCAS Resource Center for the modules and recordings of the webinars and the *Principal's Administration Manual* for each administration, which includes a description of the reasons for updating a student's SR/PNP after the initial import).

The accuracy of the SR/PNP is important because it provides a record of certain accessibility features and accommodations used by students. In addition, for computer-based testing (CBT), the SR/PNP determines the test form that students will take (e.g., text-to-speech); for paper-based testing (PBT), it provides the basis for the initial shipment of test materials to schools (e.g., Student ID Labels, test booklets, answer booklets, large-print booklets). The SR/PNP process is also the basis for schools' orders for test administration manuals.

The general process for the SR/PNP is as follows:

- On the first day of each SR/PNP window, the Department posts a pre-populated file in DropBox Central in the DESE Security Portal containing information on students, based on the most recent Student Information Management System (SIMS) or Schools Interoperability Framework (SIF) data.
- 2. Schools/districts receive notification via the <u>Student Assessment Update</u> when it is time to complete the SR/PNP for the administration.
- 3. Schools/districts update the file with new data and remove outdated data, and then import the file into PAN, the online test management site.

All schools, with the exceptions below in the "Special Situations" section, must complete the initial SR/PNP file import, after which schools can update the SR/PNP in the PAN interface for small numbers of students, or import a new file into PAN for large numbers of students (see deadlines listed on the Department's website).

Note that accommodations that require a special test form—text-to-speech, compatible assistive technology, screen reader, Spanish, and American Sign Language (ASL)— must be assigned to students **before testing** in order for the student to receive the correct test. Updates to these special test forms cannot be made in PAN after a student has begun testing. Selected accommodations and accessibility features must be up to date in the SR/PNP for students by the end of each test administration window in order for the Department to have current data for the purposes of reporting results, including Parent/Guardian Reports, as well as providing information for the next administration.

### SR/PNP for Students Who Transfer

Note that the "enrollment transfer" task in PAN is used when a student transfers between schools. All student PNP data from the first school will transfer along with the student record to the new school. For

CBT, the student will be placed in a new PAN Session (a "transfer session") in the new school with the same settings as the original PAN Session from the first school.

#### Instructions on Ordering Materials for Former Students/Adults

High schools that are seeking to order test materials for former students who have not confirmed whether or not they will participate in a test administration should plan to order additional materials as needed during the additional materials windows (the <u>testing schedule</u> includes dates for the additional materials windows).

#### **Special Situations**

Adult/external diploma programs, test sites, DYS/SEIS (Department of Youth Services/Special Education in Institutional Settings), and other high schools with a special situation should contact the MCAS Service Center to place an order for a total amount of test materials instead of using the SR/PNP process. (Other high schools will be directed to follow the SR/PNP process.)

#### Schools with No Students Participating in the Spring 2021 Administrations

Schools that have no students participating in the spring 2021 high school administrations must <u>email the</u> <u>MCAS Service Center</u> with the school and district name and code. The MCAS Service Center will be calling schools that do not complete the SR/PNP or did not contact them before the deadline.

## II. Steps for Completing the Initial SR/PNP Upload

Schools should follow the instructions below to complete the initial SR/PNP upload of student information into PAN.

### Prepare the data file

- Log in to the <u>Security Portal</u>. At **DropBox Central**, select the **MCAS Data** folder for the test administration year (i.e., MCAS 2021 folder for the spring administrations) and download the .CSV file for the administration you are working with.
- Delete rows of students who are no longer enrolled in your school or who will not participate in that particular administration.
   Note: In order to delete students from the file, you must right-click on the row to remove and select "delete." Do not use the delete key on your keyboard.
- Add rows for students who were not included in the file but should be tested.
   Note: This step is particularly important for PBT, since students taking the PBT will only receive Student ID Labels and secure test materials if they are listed in PAN during the initial SR/PNP window.
- 4. Enter students' selected accessibility features or accommodations in the designated columns, as shown in the field definitions below. Refer to the field definitions in Part IV of this document for the expected values for each column. Note: The accessibility features and accommodations are pre-populated in the data file by the Department and are based on what was updated by schools in PAN for the (unused) spring 2020 SR/PNP test administration window. Be sure to review the file and update a student's accessibility features and accommodations if changes are needed.

5. Column M of the SR/PNP file can be used to automatically create PAN sessions and add students to those sessions for CBT tests. Schools may choose to do this step during the initial SR/PNP import or later on, prior to testing. Once students have been added to a PAN Session, the SR/PNP cannot be used to move students from one PAN Session to another. Because of this, the Department recommends this step be done only when PAN Session lists have been finalized. See the field definitions Column M below, "Session Name," for recommended naming conventions.

Note: PAN Sessions are grade and subject specific.

6. Save the file as a .CSV file.

**Note for Apple users:** Prior to saving, verify that the Date of Birth field (column I) is correctly formatted to show all four digits of the birth year. If not, please refer to the directions shown in column I in the table in Part IV to update.

#### Import the file into PAN

- 1. Sign-in to PAN.
- 2. Select the appropriate test administration from the dropdown menu located near the top right of the home page (under the year) for the SR/PNP data you want to import.

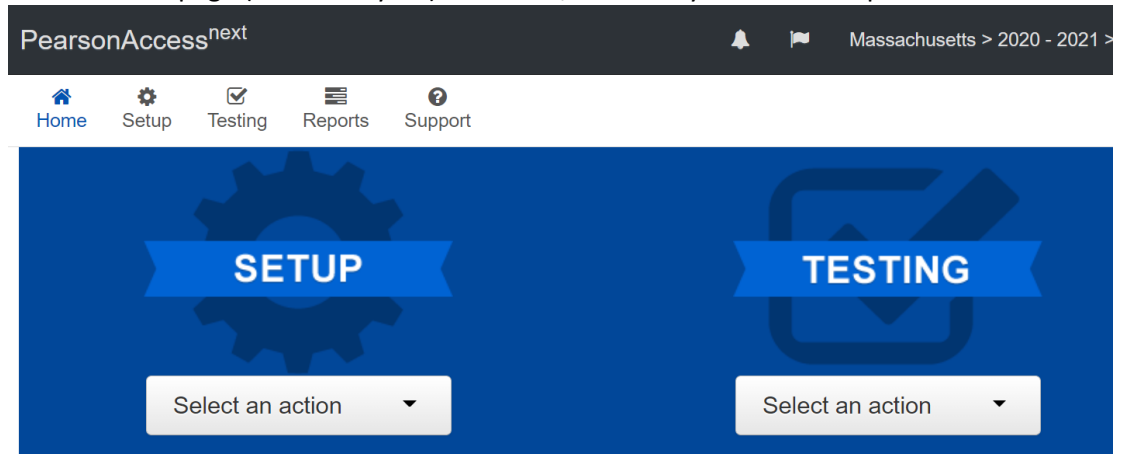

- 3. On the Setup menu, select Import/Export Data.
- 4. In the Select Tasks dropdown, select Import/Export Data. Click Start.
- 5. In the Type dropdown, select Student Registration Import. Ignore the checkbox for "Update demographic data only" (see the image below). If this checkbox is selected, CBT tests will not be created for students and PBT tests will not be sent for students.
- Update demographic data only.
- Choose the .CSV file you had previously saved and select **Process. Note:** PAN will only allow .CSV files to be imported. Files can be saved in another format (e.g., .xlsx) while working in them, but they must be changed back to .CSV prior to importing.

#### Confirm that all records have been successfully imported

1. The **View File Details** screen will appear. Refresh the screen by selecting the *jup* icon (at the top).

- 2. When the file has completed processing, a green box with the message **Complete** or a red box with the message **Complete with issues** will appear on the screen. Two messages will also appear: the number of **successful records**, and the number of **error records**, if any.
- 3. If there were errors in processing the file, messages will appear at the bottom of the screen. Error messages will indicate the specific field(s) that caused the error as well as information on how to correct it. The record number listed will match the row of the .CSV file that caused the error. A sample screen is shown below:

| Errors           |                      |                                                                               |            |    |   |
|------------------|----------------------|-------------------------------------------------------------------------------|------------|----|---|
| Download Record  | s in Error <b>()</b> |                                                                               |            |    |   |
| Download Error M | lessages ()          |                                                                               |            |    |   |
| 1 Results        |                      |                                                                               | Displaying | 25 | ~ |
| Record Number    | Error Record Number  | Message                                                                       |            |    |   |
| 2                | 2                    | Large Print Test Edition is only valid when the Test Format is "P" for Paper. |            |    |   |

- 4. Correct the rows that had an error and repeat the steps above until all records import successfully. You may reuse the initial import file, leave the records without errors in the file, and correct only the records with errors. When re-importing this file, PearsonAccess<sup>next</sup> will treat the records without errors as updates, even if no values changed. This will not cause any issues. Note: A list of common error codes and solutions can be found at the end of this document.
- 5. If you attempt to import a student who is registered for testing at a different school (i.e., a student who recently transferred into your school), you will receive a file import error (see the screen shot below) informing you that you do not have access to the student's organization. To register the student, you must submit an Enrollment Transfer Work Request by following the steps under "Manually complete an enrollment transfer" below. Once the request is approved by the student's former school, the student will be registered for the test administration at your school. Any assigned subject tests and accommodations and/or accessibility features from the former school will be included in the student's SR/PNP.

| Enors              |                     |                                                        |                 |
|--------------------|---------------------|--------------------------------------------------------|-----------------|
| Download Records i | n Error 🚯           |                                                        |                 |
| Download Error Mes | sages <b>()</b>     |                                                        |                 |
| 1 Results          |                     |                                                        | Displaying 25 V |
| Record Number      | Error Record Number | Message                                                |                 |
| 2                  | 2                   | The student can only be enrolled in 1 organization(s). |                 |

### Update SIMS with any changes to student information made in PAN

Frrors

Changes in student enrollment and/or student information that you made in PAN must also be

made in SIMS. Call your district SIMS contact with updates (see the "Important Contact Information and Resources" on page 2 for instructions on finding your district's SIMS contact).

## **III. Steps for Updating Student Information After the Initial Upload**

The table below describes when to use each of the options for updating the SR/PNP:

| Options for updating the SR/PNP:               | When would you use this option?                 |  |  |
|------------------------------------------------|-------------------------------------------------|--|--|
| <b>Option 1:</b> SR/PNP file export and import | when updating a large number of student records |  |  |
| Option 2: PAN user interface                   | when updating approximately 10 or fewer records |  |  |

### Option 1: File Export and Import Download the school's file from PAN

- 1. Sign-in to PAN.
- 2. Select the appropriate test administration from the dropdown menu in the top right corner. (See the sample screen shot on page 8.)
- 3. On the Setup menu, select Import/Export Data.
- 4. In the Select Tasks dropdown, select Import/Export Data. Click Start.
- 5. In the Type dropdown, select Student Registration Export.
- 6. Do not change any of the Test Status Filters prior to exporting the file.

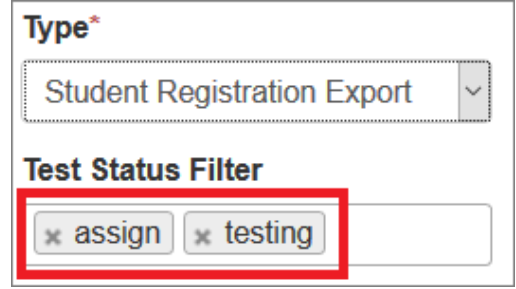

- 7. Select Process.
- 8. Refresh your screen until the process has completed. Then click **Download File**.
- 9. Save the file in a location that you can find easily (e.g., your computer's hard drive).
- 10. Follow the steps in Part II on pages 7-10 to prepare the data file and import it into PAN.

## Option 2: PAN User Interface Manually add a new student record

1. Sign-in to PAN.

- 2. Select the appropriate test administration from the dropdown menu in the top right corner (see the screen shot on page 8).
- 3. On the Setup menu, select Students.
- 4. In the Select Tasks dropdown, select Create/Edit Students and Registration (Register Students and Manage Student Tests will automatically be selected). Click Start.
- 5. Tabs will appear at the top of the screen for each task that will be done sequentially.
- 6. Add details to the **New Student** screen. Enter all required fields (indicated by a red asterisk). Click **Create**.
- Click Register Students at the top of the screen. Click the Registered checkbox. Click the Student Grade dropdown and indicate the student's grade. (This is a required step for all administrations.) Click Save.
- 8. Click **Manage Student Tests** at the top of the screen. Select the student from the dropdown, assign a test to the student, and select the organization. Leave the group name blank. Select the test format, and then select the checkbox next to each accommodation that applies to the

student. For more information about each accommodation, hover your cursor over the <sup>1</sup> for each accommodation. Click **Create**.

- 9. Create and register additional students as needed.
- 10. If you attempt to add a student who is already registered for testing at a different school (i.e., a transfer student), you will see an error message (see screen shot below) informing you that you must complete an **Enrollment Transfer Work Request**. To complete the request, follow the steps under "Manually complete an enrollment transfer" below. Once the request is approved by the student's former school, the student will be registered for the test administration at your school. Any assigned subject tests and accommodations and/or accessibility features from the former school will be included in the student's SR/PNP.

| Create / Edit Students                          |                                                                                                    |                                                    |
|-------------------------------------------------|----------------------------------------------------------------------------------------------------|----------------------------------------------------|
| Error<br>The student is currently enrolled to a | nother organization. To enroll this student in your organization please create an Enrollment Transfer Work Requ | est                                                |
| STUDENTS (0)                                    | DETAILS                                                                                                    |                                                    |
| Create Students                                 | New Student                                                                                                    | Create Reset                                       |
|                                                 | Organization"                                                                                                   |                                                    |
|                                                 | * KENNY TEST SCHOOL<br>(87542399)                                                                               |                                                    |
|                                                 | Undeter to student information must also be made in SIMC. Contrast up                                           | ur district SIMS coordinator to report any changes |

### Manually update an existing student record

1. Sign-in to PAN.

- 2. Select the appropriate test administration from the dropdown menu in the top right corner (see the screen shot on page 8).
- 3. On the Setup menu, select Students.
- Search for the student record by the student's last name or SASID. If you are unable to locate your student, change the drop down from "Registered to [admin name]" to "by Ignoring [admin name]".

| Students         |                                                                                 |           |          |           |
|------------------|---------------------------------------------------------------------------------|-----------|----------|-----------|
| Tasks 0 Selecte  | ed                                                                              |           |          |           |
| Select Tasks     |                                                                                 |           |          | ▼ Start ▼ |
|                  |                                                                                 |           |          |           |
| Find Students Re | gistered to Spring 2021 MCAS Gr. 3-8                                            | •         |          |           |
| Last Name starts | Registered to Spring 2021 MCAS<br>Gr. 3-8                                       |           | Q Search | -         |
| Filters          | <ul> <li>by Ignoring Spring 2021 MCAS</li> <li>Gr. 3-8 Registrations</li> </ul> | o Results |          |           |

- 5. Click the checkbox next to the student's name.
- 6. From the **Select Tasks** dropdown, select **Create/Edit Students** and/or **Manage Student Tests** (depending on what needs to be updated).
- Click Start. Update the student information as needed.
   Note: For the PBT edition of the high school ELA and Mathematics tests, when updating accommodations, update *both* Session 1 and Session 2 on the Manage Student Tests page.
- 8. Click Save.

#### Manually request an enrollment transfer for a new student

- 1. Sign-in to PAN.
- 2. Select the appropriate test administration from the dropdown menu in the top right corner for the SR/PNP data you want to import (see the screen shot on page 8).
- 3. On the Setup menu, select Work Requests.
- 4. From the Select Tasks dropdown, select Request/Delete Enrollment Transfer. Click Start.
- 5. Enter the required student information. Click **Search**.
- 6. Select the organization where the student will be testing on the Change Enrollment To dropdown. Click Send Request. Once the request is approved, the Transfer Coordinator at your organization will receive a confirmation email from noreply@pearsonaccessnext.com. All related testing information for the student will be moved to your organization.

### Approve an enrollment transfer for a student no longer enrolled

- 1. Sign-in to PAN.
- 2. Select the appropriate test administration from the dropdown menu in the top right corner for the data you need to update.
- 3. On the Setup menu, select Work Requests.
- 4. Select any records in the "Waiting for Approval" status (if needed, more than one can be selected at a time).
- 5. From the Select Tasks dropdown, select Approve/Reject Enrollment Transfer. Click Start.
- 6. Click **Approve**.

## **IV. Field Definitions**

The following pages contain a table showing the SR/PNP fields and definitions, as well as notes and validations (e.g., if steps are not followed, the error messages that will appear), and the expected value for each column.

The table includes the following sections:

- Student Registration/Personal Needs Profile
- Universal Accessibility Features
- Accommodations

The field definitions include only the spring 2021 administrations.

## **Field Definitions**

| Column<br>Header | Field Name                                  | Required<br>Y/N | Fields<br>Length<br>(Max) | Field Definitions                                                                                                    | Administrations | Field Notes and Validations                                                                                                    | Expected Values                                                                                                    |  |  |  |
|------------------|---------------------------------------------|-----------------|---------------------------|----------------------------------------------------------------------------------------------------|-----------------|----------------------------------------------------------------------------------------------------|----------------------------------------------------------------------------------------------------|--|--|--|
|                  | Student Registration/Personal Needs Profile |                 |                           |                                                                                                    |                 |                                                                                                    |                                                                                                    |  |  |  |
| A                | District Code                               | N               | 8                         | The Testing District responsible for<br>administering the test to a student                                                                                                    |                 | Non-public schools that do not have a parent organization should leave this field blank.                                                                                                    | 0–9<br>A-Z                                                                                                    |  |  |  |
| В                | School Code                                 | Y               | 8                         | The Testing School responsible for administering the test to a student                                                                                                    |                 | If a school code does not already exist in PAN, an error message will appear.                                                                                                    | Must match a valid<br>organization code in<br>PAN. Use the same<br>codes that are in the<br>Department's <u>School</u><br><u>and District Profiles</u> . |  |  |  |
| С                | SASID                                       | Y               | 10                        | A unique numeric code given to each<br>Massachusetts publicly funded student<br>If you do not have a student's SASID (e.g.<br>SASIDs cannot be <b>newly</b> assigned for<br>students 22 years of age or older), create<br>and assign to the student a 10-digit<br>number starting with "88" (instead of<br>"10"). If a valid SASID is eventually<br>assigned to the student, correct the<br>SASID in PAN. | ,               | SASID must be 10-digits beginning with "10"                                                                                                    | 1–9<br>SASIDs must begin with<br>"10" or "88"                                                                                                    |  |  |  |
| D                | Student Grade                               | Υ               | 2                         | Student's grade, as listed in most recent<br>SIMS                                                                                                    |                 | Spring 2021 MCAS Gr. 3-8<br>03, 04, 05, 06, 07, 08<br>Spring 2021 MCAS Next-Gen HS ELA and Ma<br>MCAS Gr. 10 ELA and Math" as shown in PA<br>10, 11, 12, SP<br>Spring 2021 MCAS Legacy HS ELA and Math<br>11, 12, SP<br>Spring 2021 MCAS High School STE<br>09, SP | th (i.e., "Spring 2021<br>N)<br>Tests:                                                                                                    |  |  |  |

| Column<br>Header | Field Name     | Required<br>Y/N | Fields<br>Length<br>(Max) | Field Definitions                                                                                                    | Administrations | Field Notes and Validations | Expected Values                                                                      |
|------------------|----------------|-----------------|---------------------------|----------------------------------------------------------------------------------------------------|-----------------|-----------------------------|--------------------------------------------------------------------------------------|
| E                | Last Name      | Y               | 25                        | The student's full legal last name that is<br>borne in common by members of the<br>family                                                                                                    |                 |                             | A–Z<br>a–z<br>- (Hyphen)<br>. (Period)<br>' (Standard Apostrophe)<br>Embedded Spaces |
| F                | First Name     | Y               | 25                        | The student's full legal first name that<br>was given at birth, baptism, or through<br>legal change                                                                                                    |                 |                             | A–Z<br>a–z<br>- (Hyphen)<br>. (Period)<br>' (Standard Apostrophe)<br>Embedded Spaces |
| G                | Middle Initial | N               | 1                         | The initial of the full middle name given<br>to the student at birth, baptism, or<br>through legal change                                                                                                    |                 |                             | A–Z<br>a–z<br>Blank                                                                  |
| Η                | Gender         | N               | 1                         | Gender of the student                                                                                                    |                 |                             | M = Male<br>F = Female<br>N = Non-Binary<br>Blank                                    |
| 1                | Date of Birth  | Y               | 10                        | <ul> <li>The year, month, and day on which the student was born</li> <li>Note for Apple users: <ul> <li>.CSV files on a Mac will remove the first two digits on the birth year, and an error message will appear. Use the following steps to update the formatting.</li> <li>Select column I in the file and right-click (secondary click).</li> <li>Select Format Cells from the menu.</li> <li>Select the Custom option from the list.</li> <li>In the Type text box, remove the text and enter "mm/dd/yyyy."</li> <li>Click OK.</li> </ul> </li> </ul> |                 |                             | mm/dd/yyyy                                                                           |

| Column | Field Name  | Required | Fields          | Field Definitions                    | Administrations | Field Notes and Validations                  | Expected Values        |
|--------|-------------|----------|-----------------|--------------------------------------|-----------------|----------------------------------------------|------------------------|
| Header |             | Y/N      | Length<br>(Max) |                                      |                 |                                              |                        |
| l      | Test code   | Y        | 5               | Identifier assigned to the test name |                 | Spring 2021 MCAS Gr. 3-8                     | I                      |
|        |             |          |                 |                                      |                 | ELA03 = Grade 3 ELA                          |                        |
|        |             |          |                 |                                      |                 | ELA04 = Grade 4 ELA                          |                        |
|        |             |          |                 |                                      |                 | ELA05 = Grade 5 ELA                          |                        |
|        |             |          |                 |                                      |                 | ELA06 = Grade 6 ELA                          |                        |
|        |             |          |                 |                                      |                 | ELA07 = Grade 7 ELA                          |                        |
|        |             |          |                 |                                      |                 | ELA08 = Grade 8 ELA                          |                        |
|        |             |          |                 |                                      |                 | MAT03 = Grade 3 Mathematics                  |                        |
|        |             |          |                 |                                      |                 | MAT04 = Grade 4 Mathematics                  |                        |
|        |             |          |                 |                                      |                 | MAT05 = Grade 5 Mathematics                  |                        |
|        |             |          |                 |                                      |                 | MAT06 = Grade 6 Mathematics                  |                        |
|        |             |          |                 |                                      |                 | MAT07 = Grade 7 Mathematics                  |                        |
|        |             |          |                 |                                      |                 | MAT08 = Grade 8 Mathematics                  |                        |
|        |             |          |                 |                                      |                 | SCI05 = Grade 5 STE                          |                        |
|        |             |          |                 |                                      |                 | SCI08 = Grade 8 STE                          |                        |
|        |             |          |                 |                                      |                 | Spring 2021 MCAS Next-Gen HS ELA and Ma      | th (i.e., "Spring 2021 |
|        |             |          |                 |                                      |                 | MCAS Gr. 10 ELA and Math" as shown in PA     | N)                     |
|        |             |          |                 |                                      |                 | ELA10 = Next-Gen HS ELA                      |                        |
|        |             |          |                 |                                      |                 | MAT10 = Next-Gen HS Mathematics              |                        |
|        |             |          |                 |                                      |                 | Spring 2021 MCAS Legacy HS ELA and Math      | Tests                  |
|        |             |          |                 |                                      |                 | MATHS = Legacy HS Math                       |                        |
|        |             |          |                 |                                      |                 | ELAHS = Legacy HS ELA                        |                        |
|        |             |          |                 |                                      |                 | Spring 2021 MCAS High School STE             |                        |
|        |             |          |                 |                                      |                 | First-time grade 9 students, former students | , and students beyond  |
|        |             |          |                 |                                      |                 | grade 12 only                                |                        |
|        |             |          |                 |                                      |                 | BIOSP = Legacy Biology                       |                        |
|        |             |          |                 |                                      |                 | <b>PHYSP</b> = Legacy Introductory Physics   |                        |
|        |             |          |                 |                                      |                 | CHESP = Legacy Chemistry                     |                        |
|        |             |          |                 |                                      |                 | <b>TECSP</b> = Legacy Technology/Engineering |                        |
| К      | Test Format | Y        | 1               | Format of the test                   |                 |                                              | P = Paper              |
|        |             |          |                 |                                      |                 |                                              | O = Online             |

| Column<br>Header | Field Name                            | Required<br>Y/N | Fields<br>Length<br>(Max) | Field Definitions                                                                                                    | Administrations                                                                                                    | Field Notes and Validations                                                                                                    | Expected Values                                                                                      |
|------------------|---------------------------------------|-----------------|---------------------------|----------------------------------------------------------------------------------------------------|----------------------------------------------------------------------------------------------------|----------------------------------------------------------------------------------------------------|----------------------------------------------------------------------------------------------------|
| L                | First-year<br>English learner<br>(EL) | N               | 1                         | For spring administration only, this field<br>shows the first-year EL status, pre-<br>populated by DESE from SIMS.                                                                                                    | Available for:<br>• Grades 3-8<br>• Next-Gen HS<br>ELA and Math<br>• Legacy HS ELA<br>and Math<br>• High School<br>STE                    | This field is to help you remove ELA test<br>assignments for first-year ELA students not<br>participating in the spring ELA test in grades<br>3-8 and 10 (removal of the test assignment is<br>optional). (Note that ELA testing is optional,<br>but participation in Mathematics testing is<br>required.)<br><b>Note:</b> Any student with a "Y" in this field is<br>projected to be a first-year EL as of March of<br>the spring test administration and is <b>not</b><br><b>required</b> to participate in the spring ELA test.                                      | Y = First-year English<br>learner<br>Blank                                                           |
| Μ                | Session Name                          | N               | 50                        | For CBT only<br>When creating PAN Sessions, the<br>Department recommends that schools<br>use a naming convention that will help<br>test administrators quickly and easily find<br>the test they are administering. It is<br>suggested that PAN Session names<br>include the following: test administrator<br>name, testing location, grade, and<br>subject area test. (for example, 6 MATH<br>SAMPSON 205)<br><b>Note:</b> Read-Aloud and Human Signer<br>Sessions in PAN must be set up<br>separately from other PAN Sessions. See<br>Columns Y– AB for more information. | Available for:<br>• Grades 3-8<br>• Next-Gen HS<br>ELA and Math<br>• Legacy HS ELA<br>and Math<br>Not Available for:<br>• High School STE | Not applicable for PBT<br>For CBT:<br>If this field is populated in the initial import, a<br>PAN Session will automatically be created<br>with the name entered in this field in PAN.<br>Students who share the same PAN Session<br>name will also be automatically placed into<br>that Session.<br>Note: If a student's test has already been<br>added to a PAN Session, it cannot be moved<br>by changing this field and reimporting the<br>file. Instead, remove the student's test from<br>the PAN Session and then reimport the file<br>with this field populated. | A-Z<br>a-z<br>0-9<br>- (Hyphen)<br>. (Period)<br>' (Standard Apostrophe)<br>Embedded Spaces<br>Blank |
| N                | Blank Field                           |                 |                           | Not applicable                                                                                                    |                                                                                                    |                                                                                                    |                                                                                                    |
| 0                | Blank Field                           |                 |                           | Not applicable                                                                                                    |                                                                                                    |                                                                                                    |                                                                                                    |
| Ρ                | Remote<br>Administration              | N               | 1                         | For CBT Only<br>Indicate Yes if a student will be testing<br>remotely.                                                                                                    | Available for:<br>• Grades 3-8                                                                                                    |                                                                                                    | Y = Yes                                                                                              |

| Column<br>Header | Field Name                                                               | Required<br>Y/N | Fields<br>Length<br>(Max) | Field Definitions                                                                                                    | Administrations                                                                                                    | Field Notes and Validations                                                                                                    | Expected Values                                                                                                    |
|------------------|--------------------------------------------------------------------------|-----------------|---------------------------|----------------------------------------------------------------------------------------------------|----------------------------------------------------------------------------------------------------|----------------------------------------------------------------------------------------------------|----------------------------------------------------------------------------------------------------|
|                  |                                                                          |                 |                           | <b>Note:</b> Students requiring a remote<br>administration for the computer-based<br>test <b>must</b> be placed in a separate remote<br>Session in PAN.<br>Schools should submit the updated<br>SR/PNP with this column included prior to<br>test administration. | <ul> <li>Not Available for:</li> <li>Next-Gen HS<br/>ELA and Math</li> <li>Legacy HS ELA<br/>and Math</li> <li>High School STE</li> </ul>                                                                      |                                                                                                    | Blank                                                                                                    |
| Q                | Cognia<br>Organization ID                                                | N               | 10                        | Schools and districts should ignore this<br>field when importing the file into the<br>system (i.e., leave this field blank). When<br>exported, this field will be populated with<br>the Cognia organization ID.                                                   |                                                                                                    |                                                                                                    |                                                                                                    |
|                  |                                                                          |                 |                           | Universal A                                                                                                    | Accessibility Features                                                                                                    |                                                                                                    |                                                                                                    |
| R                | Alternate<br>Cursor/Mouse<br>Pointer (UF4)                               | N               | 3                         | For CBT Only<br>Select an enlarged cursor/mouse size<br>with or without a different color. Student<br>must log out of the test to charge the<br>selected cursor/mouse.                                                                                            | <ul> <li>Available for: <ul> <li>Grades 3-8</li> <li>Next-Gen HS</li> <li>ELA and Math</li> <li>Legacy HS ELA and Math</li> </ul> </li> <li>Not Available for: <ul> <li>High School STE</li> </ul> </li> </ul> | If expected value equals "M," "L," "XL,"<br>"XLB," "XLG," or "XLY" then the following<br>criteria must be met, or the record will<br>cause an error message to appear:<br>• Test format must be "O"                                                                                                    | M = Medium<br>L = Large<br>XL = Extra Large<br>XLB = Extra Large Black<br>XLG = Extra Large Green<br>XLY = Extra Large Yellow<br>Blank                                          |
| S                | Alternative<br>Background and<br>Font Color<br>(Color Contrast)<br>(UF2) | N               | 2                         | <b>For CBT only</b><br>Selects an alternative color combination<br>for the text (font color) and background<br>If selected, student may change the<br>alternative color combination during<br>testing.                                                            | <ul> <li>Available for: <ul> <li>Grades 3-8</li> <li>Next-Gen HS</li> <li>ELA and Math</li> <li>Legacy HS ELA and Math</li> </ul> </li> <li>Not available for: <ul> <li>High School STE</li> </ul> </li> </ul> | <ul> <li>If expected value equals "Y" or "01" - "06,"<br/>then the following criteria must be met, or<br/>the record will cause an error message to<br/>appear: <ul> <li>Test format must be "O"</li> <li>Screen Reader must be left blank</li> <li>Compatible Assistive Technology<br/>must be left blank</li> <li>Typed Responses must be left blank</li> <li>Large Print Test Edition must be left<br/>blank</li> <li>Braille Test Edition must be left blank</li> </ul> </li> </ul> | Y = 01 = Black on Cream<br>02 = Black on Light Blue<br>03 = Black on Light<br>Magenta<br>04 = White on Black<br>05 = Yellow on Blue<br>06 = Dark Gray on Pale<br>Green<br>Blank |

| Column<br>Header | Field Name                       | Required<br>Y/N | Fields<br>Length<br>(Max) | Field Definitions                                                                                                    | Administrations                                                                                                    | Field Notes and Validations                                                                                                    | Expected Values  |
|------------------|----------------------------------|-----------------|---------------------------|----------------------------------------------------------------------------------------------------|----------------------------------------------------------------------------------------------------|----------------------------------------------------------------------------------------------------|------------------|
| Т                | Answer Masking<br>(UF6)          | Ν               | 1                         | For CBT only<br>Response options (answer choices) are<br>not visible; student clicks to reveal each<br>response option                                                                                                    | <ul> <li>Available for: <ul> <li>Grades 3-8</li> <li>Next-Gen HS</li> <li>ELA and Math</li> <li>Legacy HS ELA and Math</li> </ul> </li> <li>Not available for: <ul> <li>High School STE</li> </ul> </li> </ul> | If expected value equals "Y," then the<br>following criteria must be met, or the<br>record will cause an error message to<br>appear:<br>• Test format must be "O"<br>• Screen Reader must be left blank<br>• Compatible Assistive Technology<br>must be left blank<br>• Typed Responses must be left blank<br>• Large Print Test Edition must be left<br>blank<br>• Braille Test Edition must be left blank                                                                                                    | Y = Yes<br>Blank |
|                  |                                  | -               | -                         | Acc                                                                                                    | ommodations                                                                                                    | -                                                                                                    |                  |
| U                | Large Print Test<br>Edition (A2) | Ν               | 1                         | For PBT only<br>A large-print edition test booklet and<br>answer booklet are provided with printed<br>text in approximately 18-point font. If the<br>student uses the Large Print answer<br>booklet, then responses must be<br>transcribed by a test administrator into<br>the student's standard answer booklet. | Available for:<br>• Grades 3-8<br>• Next-Gen HS<br>ELA and Math<br>• Legacy HS ELA<br>and Math<br>• High School STE                                                                                            | <ul> <li>If expected value equals "Y," then the following criteria must be met, or the record will cause an error message to appear: <ul> <li>Test format must be "P"</li> <li>Alternate Cursor/Mouse-Pointer must be left blank</li> <li>Alternate Background and Font Color must be left blank</li> <li>Answer Masking must be left blank</li> <li>Screen Reader Edition must be left blank</li> <li>Screen Reader Edition must be left blank</li> <li>Compatible Assistive Technology must be left blank</li> <li>Braille Test Edition must be left blank</li> <li>Text-to-Speech must be left blank</li> <li>Kurzweil 3000 Special Edition as a Standard/Special Access Accommodation must be left blank</li> <li>English/Spanish Edition must be left blank</li> <li>Web Extension must be left blank</li> </ul> </li> </ul> | Y = Yes<br>Blank |

| Column<br>Header | Field Name                      | Required<br>Y/N | Fields<br>Length<br>(Max) | Field Definitions                                                                                                    | Administrations                                                                                                    | Field Notes and Validations                                                                                                    | Expected Values  |
|------------------|---------------------------------|-----------------|---------------------------|----------------------------------------------------------------------------------------------------|----------------------------------------------------------------------------------------------------|----------------------------------------------------------------------------------------------------|------------------|
| V                | Screen Reader<br>Edition (A3.1) | Ν               | 1                         | For CBT only Screen reader-enabled edition of computer-based test for a student who is blind Screen Reader assistive technology application (e.g., Jaws, NVDA) is used for browser navigation and to deliver a computer-based test tagged to support Screen Reader use. Generally used in conjunction with a Refreshable Braille display or hard-copy Braille test Note: "Screen Reader Edition" is different from "Compatible Assistive Technology," "Text-to-Speech," or "Web Extension" test forms. If Spell-checker accommodation is needed, the student must use a spell- checking program on a second computer. If selecting "Screen Reader Edition," students will automatically receive a Braille hard-copy test for Mathematics. Students will receive a Braille hard-copy test for ELA only if graphics are included in the test. | Available for:<br>• Grades 3-8<br>• Next-Gen HS<br>ELA and Math<br>• Legacy HS ELA<br>and Math<br>Not available for:<br>• High School STE | If expected value equals "Y," then the<br>following criteria must be met, or the<br>record will cause an error message to<br>appear:<br>Test format must be "O"<br>Alternative Background and Font<br>Color must be left blank<br>Answer Masking must be left blank<br>Large Print Test Edition must be left<br>blank<br>Compatible Assistive Technology<br>must be left blank<br>Braille Test Edition must be left<br>blank<br>Human Read-Aloud as a<br>Standard/Special Access<br>Accommodation must be left blank<br>Human Signer as a Standard/Special<br>Access Accommodation must be left<br>blank<br>Text-to-Speech must be left blank<br>ASL must be left blank<br>Spell-Checker must be left blank<br>English/Spanish Edition must be left<br>blank<br>Web Extensions must be left blank | Y = Yes<br>Blank |

| Column | Field Name | Required | Fields | Field Definitions                            | Administrations                     | Field Notes and Validations                         | Expected Values |
|--------|------------|----------|--------|----------------------------------------------|-------------------------------------|-----------------------------------------------------|-----------------|
| Header |            | Y/N      | Length |                                              |                                     |                                                     |                 |
|        |            |          | (Max)  |                                              |                                     |                                                     |                 |
| W      | Compatible | Ν        | 1      | For CBT only                                 | Available for:                      | Must obtain DESE approval prior to testing          | Y = Yes         |
|        | Assistive  |          |        |                                              | <ul> <li>Grades 3-8</li> </ul>      | for AT applications                                 | Blank           |
|        | Technology |          |        | Select Compatible Assistive Technology       | <ul> <li>Next-Gen HS</li> </ul>     |                                                     |                 |
|        |            |          |        | (AT) to allow activation of external         | ELA and Math                        | If expected value equals "Y," then the              |                 |
|        |            |          |        | software or hardware that is compatible      | <ul> <li>Legacy HS ELA</li> </ul>   | following criteria must be met, or the              |                 |
|        |            |          |        | (e.g., Dragon Naturally Speaking,            | and Math                            | record will cause an error message to               |                 |
|        |            |          |        | ZoomText). For more information on how       |                                     | appear:                                             |                 |
|        |            |          |        | to determine compatibility of software or    | Not available for:                  | <ul> <li>Test format must be "O"</li> </ul>         |                 |
|        |            |          |        | devices, see the <u>Assistive Technology</u> | <ul> <li>High School STE</li> </ul> | <ul> <li>Alternative Background and Font</li> </ul> |                 |
|        |            |          |        | Guidelines for MCAS.                         |                                     | Color must be left blank                            |                 |
|        |            |          |        |                                              |                                     | Answer Masking must be left blank                   |                 |
|        |            |          |        | Compatible Assistive Technology is           |                                     | Large Print Test Edition must be left               |                 |
|        |            |          |        | intended for non-screen reader AT only.      |                                     | blank                                               |                 |
|        |            |          |        | Select "screen reader" instead, if used by   |                                     | Screen Reader Edition must be left                  |                 |
|        |            |          |        | a student with a visual disability.          |                                     | blank                                               |                 |
|        |            |          |        |                                              |                                     | Braille Test Edition must be left                   |                 |
|        |            |          |        | Covers accommodation codes: (A10.2,          |                                     | blank                                               |                 |
|        |            |          |        | SA6, EL4.2 or approved Unique                |                                     | Human Read-Aloud as a                               |                 |
|        |            |          |        | Accommodation)                               |                                     | Standard/Special Access                             |                 |
|        |            |          |        |                                              |                                     | Accommodation must be left blank                    |                 |
|        |            |          |        |                                              |                                     | Human Signer as a Standard/Special                  |                 |
|        |            |          |        |                                              |                                     | Access Accommodation must be left                   |                 |
|        |            |          |        |                                              |                                     |                                                     |                 |
|        |            |          |        |                                              |                                     | I ext-to-speech must be left blank                  |                 |
|        |            |          |        |                                              |                                     | ASL must be left blank                              |                 |
|        |            |          |        |                                              |                                     | I yped Responses must be left blank                 |                 |
|        |            |          |        |                                              |                                     | • Spell-Checker must be left blank                  |                 |
|        |            |          |        |                                              |                                     | English/Spanish Edition must be left                |                 |
|        |            |          |        |                                              |                                     | DIANK                                               |                 |
|        |            |          |        |                                              |                                     | vveb Extensions must be left blank                  |                 |
|        |            |          |        |                                              |                                     |                                                     |                 |
|        |            |          |        |                                              |                                     |                                                     |                 |

| Column | Field Name                     | Required | Fields     | Field Definitions                                                                                                    | Administrations                                                                                                    | Field Notes and Validations                                                                                                    | Expected Values  |
|--------|--------------------------------|----------|------------|----------------------------------------------------------------------------------------------------|----------------------------------------------------------------------------------------------------|----------------------------------------------------------------------------------------------------|------------------|
| Header |                                | Y/N      | Length     |                                                                                                    |                                                                                                    |                                                                                                    |                  |
| x      | Braille Test<br>Edition (A3.2) | N        | (Max)<br>1 | For PBT only<br>Hard-copy Braille test (text and graphics)<br>for student who is blind<br>Note: All Braille tests will be available in<br>Unified English Braille except for spring<br>legacy mathematics and ELA which will<br>be available in either English Braille<br>American Edition (EBAE) or Unified<br>English Braille (UEB). The MCAS Service<br>Center will contact schools if they have<br>students registered for Braille to<br>determine which versions in UEB or EBAE<br>will be sent to the schools.<br>Legacy Chemistry and<br>Technology/Engineering tests will only be<br>available in English Braille American<br>Edition (EBAE) | Available for:<br>• Grades 3-8<br>• Next-Gen HS<br>ELA and Math<br>• Legacy HS ELA<br>and Math<br>• High School STE | <ul> <li>If expected value equals "Y," then the following criteria must be met, or the record will cause an error message to appear: <ul> <li>Test format must be "P"</li> <li>Alternate Cursor/Mouse-Pointer must be left blank</li> <li>Alternate Background and Font Color must be left blank</li> <li>Answer Masking must be left blank</li> <li>Large Print Test Edition must be left blank</li> <li>Screen Reader Edition must be left blank</li> <li>Screen Reader Edition must be left blank</li> <li>Compatible Assistive Technology must be left blank</li> <li>Human Read-Aloud as a Standard/Special Access Accommodation must be left blank</li> <li>Human Signer as a Standard/Special Access Accommodation must be left blank</li> <li>Text-to-Speech must be left blank</li> <li>Kurzweil 3000 Special Edition as a Standard/Special Access Accommodation must be left blank</li> <li>Kurzweil 3000 Special Edition as a Standard/Special Access Accommodation must be left blank</li> <li>Web Extension must be left blank</li> </ul> </li> </ul> | Y = Yes<br>Blank |

| Column<br>Header | Field Name                                                                             | Required<br>Y/N | Fields<br>Length | Field Definitions                                                                                                    | Administrations                                                                                                    | Field Notes and Validations                                                                                                    | Expected Values  |
|------------------|----------------------------------------------------------------------------------------|-----------------|------------------|----------------------------------------------------------------------------------------------------|----------------------------------------------------------------------------------------------------|----------------------------------------------------------------------------------------------------|------------------|
| Υ                | Human Read<br>Aloud as a<br>Standard<br>Accommodation<br>(Math and STE)<br>(A5; EL3.2) | Ν               | 1                | <ul> <li>For CBT or PBT</li> <li>Standard Accommodation</li> <li>Test administrator reads aloud a test to a student with a disability.</li> <li>Note: Students requiring a human reader for the computer-based test must be placed in a separate human read-aloud Session in PAN. This ensures that all students are assigned the same test form and provides the test administrator with a TestNav testing ticket to log in and read the test on a separate computer. To set up a human read-aloud Session in PAN, follow the steps below: <ol> <li>Find and select the appropriate session in PAN.</li> <li>Select the Create/Edit Sessions task.</li> <li>Next, select the Proctor Reads Aloud checkbox.</li> <li>Select Human Read-Aloud from the Form Group Type menu.</li> </ol> </li> </ul> | Available for:<br>• Grades 3-8<br>Math and STE<br>• Next-Gen HS<br>Math<br>• Legacy HS Math<br>• High School STE<br>Not Available for:<br>• Grades 3-8 ELA<br>• Next-Gen HS<br>ELA<br>• Legacy HS ELA | <ul> <li>If expected value equals "Y," then the following criteria must be met, or the record will cause an error message to appear: <ul> <li>Screen Reader Edition must be left blank</li> <li>Compatible Assistive Technology must be left blank</li> <li>Braille Test Edition must be left blank</li> <li>Human Read-Aloud as a Special Access Accommodation must be left blank</li> <li>Human Signer as a Standard/Special Access Accommodation must be left blank</li> <li>Text-to-Speech must be left blank</li> <li>Kurzweil 3000 Special Edition as a Standard/Special Access Accommodation must be left blank</li> <li>Muth and STE tests only</li> </ul> </li> </ul> | Y = Yes<br>Blank |

| Column<br>Header | Field Name                                                                   | Required<br>Y/N | Fields<br>Length<br>(Max) | Field Definitions                                                                                                    | Administrations                                                                                                    | Field Notes and Validations                                                                                                    | Expected Values  |
|------------------|------------------------------------------------------------------------------|-----------------|---------------------------|----------------------------------------------------------------------------------------------------|----------------------------------------------------------------------------------------------------|----------------------------------------------------------------------------------------------------|------------------|
| Z                | Human Read<br>Aloud as a<br>Special Access<br>Accommodation<br>(ELA) (SA1.2) | N               | 1                         | <ul> <li>For CBT or PBT</li> <li>Special Access Accommodation</li> <li>Test administrator reads aloud a test to a student with a disability.</li> <li>Note: Students requiring a computer-based read aloud test must be placed in a separate human read aloud session in PAN. This ensures that all students are assigned the same test form and provides the test administrator a TestNav testing ticket to log in and read the test on a separate computer. To set up human read aloud: <ol> <li>Find and select the appropriate session in PAN.</li> <li>Select the Create/Edit Sessions task.</li> <li>Next, select the Proctor Reads Aloud checkbox.</li> </ol> </li> </ul> | Available for:<br>• Grades 3-8 ELA<br>• Next-Gen HS<br>ELA<br>• Legacy HS ELA<br>Not Available for:<br>• Grade 3-8 Math<br>and STE<br>• Next-Gen HS<br>Math<br>• Legacy HS Math<br>• High School STE | <ul> <li>If expected value equals "Y," then the following criteria must be met, or the record will cause an error message to appear: <ul> <li>Screen Reader Edition must be left blank</li> <li>Compatible Assistive Technology must be left blank</li> <li>Braille Test Edition must be left blank</li> <li>Human Read-Aloud as a Standard Accommodation must be left blank</li> <li>Human Signer as a Standard/Special Access Accommodation must be left blank</li> <li>Text-to-Speech must be left blank</li> <li>Kurzweil 3000 Special Edition as a Standard/Special Access Accommodation must be left blank</li> </ul> </li> <li>Text-to-Speech must be left blank</li> <li>Kurzweil 3000 Special Edition as a Standard/Special Access Accommodation must be left blank</li> <li>ELA tests only</li> </ul> For guidelines on which students may receive this special access accommodation, review the Accessibility and Accommodations. Manual for the 2020–2021 MCAS Tests/Retests. | Y = Yes<br>Blank |

| Column Field<br>Header                                | ld Name R<br>Y                                                            | Required<br>//N | Fields<br>Length<br>(Max) | Field Definitions                                                                                                    | Administrations                                                                                                    | Field Notes and Validations                                                                                                    | Expected Values  |
|-------------------------------------------------------|---------------------------------------------------------------------------|-----------------|---------------------------|----------------------------------------------------------------------------------------------------|----------------------------------------------------------------------------------------------------|----------------------------------------------------------------------------------------------------|------------------|
| AA Huma<br>as a S<br>Accor<br>(A6.1<br>(Mati<br>and S | man Signer N<br>a Standard<br>commodation<br>5.1)<br>athematics<br>I STE) | Ν               | 1                         | <ul> <li>For CBT or PBT</li> <li>Standard Accommodation</li> <li>Test administrator signs a test (CBT or PBT) to a student who is Deaf or Hard-of-hearing. No more than five students may be tested in a group.</li> <li>Note: Students requiring a human signer on a computer-based test must be placed in a separate human signer Session in PAN. This ensures that all students are assigned the same test form and provides the test administrator a TestNav testing ticket to log in and sign the test using a separate computer. To set up a human signer Session in PAN, follow the steps below: <ol> <li>Find and select the appropriate session in PAN.</li> <li>Select the Create/Edit Sessions task.</li> <li>Next, select the Proctor Reads Aloud checkbox.</li> </ol> </li> </ul> | Available for:<br>• Grades 3-8<br>Math and STE<br>• Next-Gen HS<br>Math<br>• Legacy HS Math<br>• High School STE<br>Not Available for:<br>• Grades 3-8 ELA<br>• Next-Gen HS<br>ELA<br>• Legacy HS ELA | <ul> <li>If expected value equals "Y," then the following criteria must be met, or the record will cause an error message to appear: <ul> <li>Screen Reader Edition must be left blank</li> <li>Compatible Assistive Technology must be left blank</li> <li>Braille Test Edition must be left blank</li> <li>Human Read-Aloud as a Standard/Special Access Accommodation must be left blank</li> <li>Human Signer as a Special Access Accommodation must be left blank</li> <li>Text-to-Speech must be left blank</li> <li>Kurzweil 3000 Special Edition as a Standard/Special Access Accommodation must be left blank</li> <li>Kurzweil 3000 Special Edition as a Standard/Special Access Accommodation must be left blank</li> </ul> </li> </ul> | Y = Yes<br>Blank |

| Column<br>Header | Field Name                                                             | Required<br>Y/N | Fields<br>Length<br>(Max) | Field Definitions                                                                                                    | Administrations                                                                                                    | Field Notes and Validations                                                                                                    | Expected Values  |
|------------------|------------------------------------------------------------------------|-----------------|---------------------------|----------------------------------------------------------------------------------------------------|----------------------------------------------------------------------------------------------------|----------------------------------------------------------------------------------------------------|------------------|
| AB               | Human Signer<br>as a Special<br>Access<br>Accommodation<br>(ELA) (SA2) | Ν               | 1                         | <ul> <li>For CBT or PBT</li> <li>Special Access Accommodation</li> <li>Test administrator signs a test (CBT or<br/>PBT) to a student who is Deaf or Hard of-<br/>hearing. No more than five students may<br/>be tested in a group.</li> <li>Note: Students requiring a human signer<br/>on a computer-based test must be placed<br/>in a separate human signer Session in<br/>PAN. This ensures that all students are<br/>assigned the same test form and<br/>provides the test administrator a TestNav<br/>testing ticket to log in and sign the test<br/>using a separate computer. To set up a<br/>human signer Session in PAN, follow the<br/>steps below: <ol> <li>Find and select the appropriate<br/>session in PAN.</li> <li>Select the Create/Edit Sessions<br/>task.</li> <li>Next, select the Proctor Reads<br/>Aloud checkbox.</li> <li>Select Human Signer from the<br/>Form Group Type menu.</li> </ol> </li> </ul> | Available for:<br>• Grades 3-8 ELA<br>• Next-Gen HS<br>ELA<br>• Legacy HS ELA<br>Not Available for:<br>• Grades 3-8<br>Math and STE<br>• Next-Gen HS<br>Math<br>• Legacy HS Math<br>• High School STE | <ul> <li>If expected value equals "Y," then the following criteria must be met, or the record will cause an error message to appear: <ul> <li>Screen Reader Edition must be left blank</li> <li>Compatible Assistive Technology must be left blank</li> <li>Braille Test Edition must be left blank</li> <li>Human Read-Aloud as a Standard/Special Access Accommodation must be left blank</li> <li>Human Signer as a Standard Accommodation must be left blank</li> <li>Text-to-Speech must be left blank</li> <li>Kurzweil 3000 Special Edition as a Standard/Special Access Accommodation must be left blank</li> </ul> </li> <li>For guidelines on which students may receive this special access accommodation, review the Accessibility and Accommodation Manual for the 2020–2021 MCAS Tests/Retests.</li> </ul> | Y = Yes<br>Blank |

| Column<br>Header | Field Name                                                                                              | Required<br>Y/N | Fields<br>Length | Field Definitions                                                                                                    | Administrations                                                                                                    | Field Notes and Validations                                                                                                    | Expected Values |
|------------------|----------------------------------------------------------------------------------------------------|-----------------|------------------|----------------------------------------------------------------------------------------------------|----------------------------------------------------------------------------------------------------|----------------------------------------------------------------------------------------------------|-----------------|
| AC               | Text-to-Speech<br>(TTS)<br>*Standard<br>Math and STE<br>(A4.1, EL3.1)<br>*Special Access<br>ELA (SA1.1) | N               | 1                | For CBT only TTS-enabled version of computer-based test read aloud to student TTS is only available for computer-based tests. TTS is not available for paper-based tests. If using headphones, students may be tested in a typical-size group; if not using headphones, students must be tested individually in separate setting. | Available for:<br>• Grades 3-8<br>• Next-Gen HS<br>ELA and Math<br>• Legacy HS ELA<br>and Math<br>Not available for:<br>• High School STE | <ul> <li>If expected value equals "Y," then the following criteria must be met, or the record will cause an error message to appear: <ul> <li>Test format must be "O"</li> <li>Large Print Test Edition must be left blank</li> <li>Screen Reader Edition must be left blank</li> <li>Compatible Assistive Technology must be left blank</li> <li>Braille Test Edition must be left blank</li> <li>Human Reader as a Standard/Special Access Accommodation must be left blank</li> <li>Human Signer as a Standard/Special Access Accommodation must be left blank</li> <li>Kurzweil 3000 Special Edition as a Standard/Special Access Accommodation must be left blank</li> </ul> </li> <li>For guidelines on which students may receive this special access accommodation, review the <u>Accessibility and</u> <u>Accommodations Manual for the 2020–2021</u> <u>MCAS Tests/Retests.</u></li> </ul> | Y =Yes<br>Blank |

| Column | Field Name                                                                                            | Required | Fields          | Field Definitions                                                                                                    | Administrations                                                                                                    | Field Notes and Validations                                                                                                    | Expected Values  |
|--------|----------------------------------------------------------------------------------------------------|----------|-----------------|----------------------------------------------------------------------------------------------------|----------------------------------------------------------------------------------------------------|----------------------------------------------------------------------------------------------------|------------------|
| Header |                                                                                                    | Y/N      | Length<br>(Max) |                                                                                                    |                                                                                                    |                                                                                                    |                  |
| AD     | Kurzweil 3000<br>Special Edition<br>as a Standard<br>Accommodation<br>(Math and STE)<br>(A4.2, EL3.3) | N        | 1               | For PBT only Standard Accommodation Kurzweil 3000 edition is a "read-only" CD Kurzweil 3000 software must be used. Answers must be transcribed into the student's answer booklet. If using headphones, students may be tested in a typical-size group; if not using headphones, students must be tested individually in a separate setting. | Available for:<br>• Legacy HS Math<br>• High School STE<br>• Grades 3-8<br>• Next-Gen HS<br>ELA and Math<br>• Legacy HS ELA | <ul> <li>If expected value equals "Y," then the following criteria must be met, or the record will cause an error message to appear: <ul> <li>Test format must be "P"</li> <li>Alternate Cursor/Mouse-Pointer must be left blank</li> <li>Alternate Background and Font Color must be left blank</li> <li>Answer Masking must be left blank</li> <li>Large Print Test Edition must be left blank</li> <li>Screen Reader Edition must be left blank</li> <li>Screen Reader Edition must be left blank</li> <li>Compatible Assistive Technology must be left blank</li> <li>Braille Test Edition must be left blank</li> <li>Human Reader as a Standard/Special Access Accommodation must be left blank</li> <li>Human Signer as a Standard/Special Access Accommodation must be left blank</li> <li>Kurzweil 3000 Special Edition as a Special Access Accommodation must be left blank</li> <li>Kurzweil Blank</li> <li>Web Extensions must be left blank</li> </ul> </li> </ul> | Y = Yes<br>Blank |

| Column<br>Header | Field Name                                                                                   | Required<br>Y/N | Fields<br>Length<br>(Max) | Field Definitions                                                                                                    | Administrations                                                                                                    | Field Notes and Validations                                                                                                    | Expected Values  |
|------------------|----------------------------------------------------------------------------------------------|-----------------|---------------------------|----------------------------------------------------------------------------------------------------|----------------------------------------------------------------------------------------------------|----------------------------------------------------------------------------------------------------|------------------|
| AE               | Kurzweil 3000<br>Special Edition<br>as a Special<br>Access<br>Accommodation<br>(ELA) (SA1.3) | N               | 1                         | For PBT only Special Access Accommodation Kurzweil 3000 edition is a "read-only" CD Kurzweil 3000 software must be used. Answers must be transcribed (entered) in the student's answer booklet. If using headphones, students may be tested in a typical-size group; if not using headphones, students must be tested individually in separate setting. | Available for:<br>• Legacy HS ELA<br>Not Available for:<br>• Grades 3-8<br>• Next-Gen HS<br>ELA and Math<br>• Legacy HS Math<br>• High School STE | If expected value equals "Y," then the<br>following criteria must be met, or the<br>record will cause an error message to<br>appear:<br>Test format must be "P"<br>Alternate Cursor/Mouse-Pointer<br>must be left blank<br>Alternate Background and Font<br>Color must be left blank<br>Answer Masking must be left blank<br>Large Print Test Edition must be left<br>blank<br>Screen Reader Edition must be left<br>blank<br>Compatible Assistive Technology<br>must be left blank<br>Braille Test Edition must be left<br>blank<br>Human Reader as a<br>Standard/Special Access<br>Accommodation must be left blank<br>Human Signer as a Standard/Special<br>Access Accommodation must be left<br>blank<br>Kurzweil 3000 Special Edition as a<br>Standard Accommodation must be<br>left blank<br>Kurzweil 3000 Special Edition as a<br>Standard Accommodation must be<br>left blank<br>Kurzweil 3000 Special Edition as a<br>Standard Accommodation must be<br>left blank<br>Kurzweil 3000 Special Edition as a<br>Standard Accommodation must be<br>left blank<br>Kurzweil 3000 Special Edition as a<br>Standard Accommodation must be<br>left blank<br>Kurzweil access accommodation, review the Accessibility and<br>Accommodations Manual for the 2020–2021<br>MCAS Tests/Retests. | Y = Yes<br>Blank |

| Column<br>Header | Field Name                     | Required<br>Y/N | Fields<br>Length<br>(Max) | Field Definitions                                                               | Administrations                                                                                                    | Field Notes and Validations                                                                                                    | Expected Values  |
|------------------|--------------------------------|-----------------|---------------------------|---------------------------------------------------------------------------------|----------------------------------------------------------------------------------------------------|----------------------------------------------------------------------------------------------------|------------------|
| AF               | ASL Video<br>Edition<br>(A6.2) | Ν               | 1                         | For CBT only ASL video is embedded in TestNav for all test items and responses. | Available for:<br>• Next-Gen HS<br>Math<br>• Legacy HS Math<br>Not available for:<br>• Grades 3-8<br>• Next-Gen HS<br>ELA<br>• Legacy HS ELA<br>• High School STE | <ul> <li>If expected value equals "Y," then the following criteria must be met, or the record will cause an error message to appear: <ul> <li>Test format must be "O"</li> <li>Large Print Test Edition must be left blank</li> <li>Screen Reader Edition must be left blank</li> <li>Compatible Assistive Technology must be left blank</li> <li>Braille Test Edition must be left blank</li> <li>Human Reader as a Standard/Special Access Accommodation must be left blank</li> <li>Human Signer as a Standard/Special Access Accommodation must be left blank</li> <li>Kurzweil 3000 Special Edition as a Standard/Special Access Accommodation must be left blank</li> <li>Kurzweil 3000 Special Edition as a Standard/Special Access Accommodation must be left blank</li> <li>Kurzweil Access Access Accommodation must be left blank</li> <li>Web Extensions must be left blank</li> </ul> </li> </ul> | Y = Yes<br>Blank |

| Column<br>Header | Field Name                                                                         | Required<br>Y/N | Fields<br>Length<br>(Max) | Field Definitions                                                                                                    | Administrations                                                                                                    | Field Notes and Validations                                                                                                    | Expected Values  |
|------------------|------------------------------------------------------------------------------------|-----------------|---------------------------|----------------------------------------------------------------------------------------------------|----------------------------------------------------------------------------------------------------|----------------------------------------------------------------------------------------------------|------------------|
| AG               | Human Scribe as<br>a Standard<br>Accommodation<br>(Math and STE)<br>(A10.1, EL4.1) | Ν               | 1                         | <ul> <li>For CBT or PBT</li> <li>Standard Accommodation</li> <li>CBT: Scribe must record student's responses verbatim (as dictated by the student) into TestNav at the time of testing.</li> <li>PBT: Scribe must record student's responses verbatim (as dictated by the student) into the student's answer booklet at the time of testing.</li> <li>Students must be tested individually in a separate setting.</li> <li>Students with recent arm fractures or severe injuries may be provided with a scribe. This information must be included in a 504 plan (or IEP, if student already has one).</li> </ul> | Available for:<br>• Grades 3-8<br>Math and STE<br>• Next-Gen HS<br>Math<br>• Legacy HS Math<br>• High School STE<br>Not Available for:<br>• Grades 3-8 ELA<br>• Next-Gen HS<br>ELA<br>• Legacy HS ELA | If expected value equals "Y," then the<br>following criteria must be met, or the<br>record will cause an error message to<br>appear:<br>• Speech-to-Text as a<br>Standard/Special Access<br>Accommodation must be left blank<br>• Human Scribe as a Special Access<br>Accommodation must be left blank<br>• Math and STE tests only | Y = Yes<br>Blank |

| Column<br>Header | Field Name                                                            | Required<br>Y/N | Fields<br>Length<br>(Max) | Field Definitions                                                                                                    | Administrations                                                                                                    | Field Notes and Validations                                                                                                    | Expected Values  |
|------------------|-----------------------------------------------------------------------|-----------------|---------------------------|----------------------------------------------------------------------------------------------------|----------------------------------------------------------------------------------------------------|----------------------------------------------------------------------------------------------------|------------------|
| AH               | Human Scribe as<br>a Special Access<br>Accommodation<br>(ELA) (SA3.1) | N               | 1                         | For CBT or PBT<br>Special Access Accommodation<br>CBT: Scribe must record student's<br>responses verbatim (as dictated by the<br>student) into TestNav at the time of<br>testing.<br>PBT: Scribe must record student's<br>responses verbatim (as dictated by the<br>student) into the student's answer<br>booklet at the time of testing.<br>Students with recent arm fractures or<br>severe injuries may be provided with a<br>scribe. This information must be included<br>in a 504 plan (or IEP, if student already<br>has one). | <ul> <li>Available for: <ul> <li>Grades 3-8 ELA</li> <li>Next-Gen HS</li> <li>ELA</li> <li>Legacy HS ELA</li> </ul> </li> <li>Not Available for: <ul> <li>Grades 3-8</li> <li>Math and STE</li> <li>Next-Gen HS</li> <li>Math</li> <li>Legacy HS Math</li> <li>High School STE</li> </ul> </li> </ul> | If expected value equals "Y," then the<br>following criteria must be met, or the<br>record will cause an error message to<br>appear:<br>Speech-to-Text as a<br>Standard/Special Access<br>Accommodation must be left blank<br>Human Scribe as a Standard<br>Accommodation must be left blank<br>ELA tests only<br>For guidelines on which students may<br>receive this special access accommodation,<br>review the <u>Accessibility and</u><br><u>Accommodations Manual for the 2020–2021</u><br><u>MCAS Tests/Retests.</u> | Y = Yes<br>Blank |

| Column | Field Name     | Required | Fields | Field Definitions                             | Administrations                     | Field Notes and Validations                 | Expected Values |
|--------|----------------|----------|--------|-----------------------------------------------|-------------------------------------|---------------------------------------------|-----------------|
| Header |                | Y/N      | Length |                                               |                                     |                                             |                 |
|        |                |          | (Max)  |                                               |                                     |                                             |                 |
| AI     | Speech-to-Text | Ν        | 1      | For CBT or PBT                                | Available for:                      | If expected value equals "Y," then the      | Y = Yes         |
|        | as a Standard  |          |        |                                               | Grades 3-8                          | following criteria must be met, or the      | Blank           |
|        | Accommodation  | 1        |        | Standard Accommodation                        | Math and STE                        | record will cause an error message to       |                 |
|        | (Math and STE) |          |        |                                               | <ul> <li>Next-Gen HS</li> </ul>     | appear:                                     |                 |
|        | (A10.2; EL4.2) |          |        | For PBT: Test administrators must             | Math                                | Human Scribe as a Standard/Special          |                 |
|        |                |          |        | transcribe student responses verbatim         | <ul> <li>Legacy HS Math</li> </ul>  | Access Accommodation must be left           |                 |
|        |                |          |        | (as dictated by the student) into the         | <ul> <li>High School STE</li> </ul> | blank                                       |                 |
|        |                |          |        | student's answer booklet.                     |                                     | Speech-to-Text as a Special Access          |                 |
|        |                |          |        |                                               | Not Available for:                  | Accommodation must be left blank            |                 |
|        |                |          |        | For CBT: Review <u>Assistive Technology</u>   | <ul> <li>Grades 3-8 ELA</li> </ul>  | Web Extensions must be left blank           |                 |
|        |                |          |        | <u>Guidelines for MCAS</u> prior to selecting | <ul> <li>Next-Gen HS</li> </ul>     | <ul> <li>Math and STE tests only</li> </ul> |                 |
|        |                |          |        | this accommodation.                           | ELA                                 |                                             |                 |
|        |                |          |        |                                               | <ul> <li>Legacy HS ELA</li> </ul>   |                                             |                 |
|        |                |          |        | If speech-to-text device is not compatible,   | ,                                   |                                             |                 |
|        |                |          |        | test administrators must transcribe           |                                     |                                             |                 |
|        |                |          |        | student responses verbatim (as dictated       |                                     |                                             |                 |
|        |                |          |        | by the student) into the student's            |                                     |                                             |                 |
|        |                |          |        | computer-based test from the student's        |                                     |                                             |                 |
|        |                |          |        | separate external work station.               |                                     |                                             |                 |
|        |                |          |        | If one of the embedded <b>Web Extension</b>   |                                     |                                             |                 |
|        |                |          |        | speech-to-text programs (Co:Writer or         |                                     |                                             |                 |
|        |                |          |        | Read&Write) will be used, then select         |                                     |                                             |                 |
|        |                |          |        | Web Extension AT Form (Column Letter          |                                     |                                             |                 |
|        |                |          |        | AQ).                                          |                                     |                                             |                 |
|        |                |          |        |                                               |                                     |                                             |                 |
|        |                |          |        | If a compatible (a district owned software    | 2                                   |                                             |                 |
|        |                |          |        | program installed on the student's            |                                     |                                             |                 |
|        |                |          |        | computer) speech-to-text device or            |                                     |                                             |                 |
|        |                |          |        | software will be used on the same device      |                                     |                                             |                 |
|        |                |          |        | as TestNav, then Compatible Assistive         |                                     |                                             |                 |
|        |                |          |        | Technology must also be selected              |                                     |                                             |                 |
|        |                |          |        | (Column Letter W).                            |                                     |                                             |                 |
|        |                |          |        |                                               |                                     |                                             |                 |

| Column | Field Name     | Required | Fields | Field Definitions                             | Administrations                     | Field Notes and Validations                      | Expected Values |
|--------|----------------|----------|--------|-----------------------------------------------|-------------------------------------|--------------------------------------------------|-----------------|
| Header |                | Y/N      | Length |                                               |                                     |                                                  |                 |
|        |                | •        | (Max)  |                                               |                                     |                                                  |                 |
| AJ     | Speech-to-Text | N        | 1      | For CBT or PBT                                | Available for:                      | If expected value equals "Y," then the           | Y = Yes         |
|        | as a Special   |          |        |                                               | Grades 3-8 ELA                      | following criteria must be met, or the           | Blank           |
|        | Access         |          |        | Special Access Accommodation                  | <ul> <li>Next-Gen HS</li> </ul>     | record will cause an error message to            |                 |
|        | Accommodation  |          |        |                                               | ELA                                 | appear:                                          |                 |
|        | (ELA) (SA3.2)  |          |        | For PBT: Test administrators must             | <ul> <li>Legacy HS ELA</li> </ul>   | Human Scribe as a Standard/Special               |                 |
|        |                |          |        | transcribe student responses verbatim         |                                     | Access Accommodation must be left                |                 |
|        |                |          |        | (as dictated by the student) into the         | Not Available for:                  | blank                                            |                 |
|        |                |          |        | student's answer booklet.                     | <ul> <li>Grades 3-8</li> </ul>      | <ul> <li>Speech-to-Text as a Standard</li> </ul> |                 |
|        |                |          |        |                                               | Math and STE                        | Accommodation must be left blank                 |                 |
|        |                |          |        | For CBT: Review <u>Assistive Technology</u>   | <ul> <li>Next-Gen HS</li> </ul>     | ELA tests only                                   |                 |
|        |                |          |        | <u>Guidelines for MCAS</u> prior to selecting | Math                                |                                                  |                 |
|        |                |          |        | this accommodation.                           | <ul> <li>Legacy HS Math</li> </ul>  | For guidelines on which students may             |                 |
|        |                |          |        |                                               | <ul> <li>High School STE</li> </ul> | receive this special access accommodation,       |                 |
|        |                |          |        | If speech-to-text device is not compatible,   |                                     | review the <u>Accessibility and</u>              |                 |
|        |                |          |        | test administrators must transcribe           |                                     | Accommodations Manual for the 2020–2021          |                 |
|        |                |          |        | student responses verbatim (as dictated       |                                     | <u>MCAS Tests/Retests.</u>                       |                 |
|        |                |          |        | by the student) into the student's            |                                     |                                                  |                 |
|        |                |          |        | computer-based test from the student's        |                                     |                                                  |                 |
|        |                |          |        | separate external work station.               |                                     |                                                  |                 |
|        |                |          |        | If any of the embedded Web Extension          |                                     |                                                  |                 |
|        |                |          |        | speech to toxt programs (Co:)Writer or        |                                     |                                                  |                 |
|        |                |          |        | Pood & Write) will be used then select        |                                     |                                                  |                 |
|        |                |          |        | Web Extension AT Form (Column Letter          |                                     |                                                  |                 |
|        |                |          |        |                                               |                                     |                                                  |                 |
|        |                |          |        |                                               |                                     |                                                  |                 |
|        |                |          |        | If a compatible (a district owned software    |                                     |                                                  |                 |
|        |                |          |        | program installed on the student's            |                                     |                                                  |                 |
|        |                |          |        | computer) speech-to-text device or            |                                     |                                                  |                 |
|        |                |          |        | software will be used on the same device      |                                     |                                                  |                 |
|        |                |          |        | as TestNay, then Compatible Assistive         |                                     |                                                  |                 |
|        |                |          |        | Technology must also be selected              |                                     |                                                  |                 |
|        |                |          |        | (Column Letter W).                            |                                     |                                                  |                 |
|        |                |          |        |                                               |                                     |                                                  |                 |

| Column<br>Header | Field Name               | Required<br>Y/N | Fields<br>Length<br>(Max) | Field Definitions                                                                                                    | Administrations                                                                                                    | Field Notes and Validations                                                                                                    | Expected Values  |
|------------------|--------------------------|-----------------|---------------------------|----------------------------------------------------------------------------------------------------|----------------------------------------------------------------------------------------------------|----------------------------------------------------------------------------------------------------|------------------|
| AK               | Typed<br>Responses (A12) | Ν               | 1                         | For PBT only<br>Student responds to test questions using<br>word processor or similar device.<br>Responses must be printed out, one<br>response per page, and <b>inserted into the</b><br><b>student's answer booklet</b> with all<br>required information on each page (see<br>the appendix in the appropriate <i>Test</i><br><i>Administrator's Manual</i> ). Typed<br>responses should <b>not</b> be transcribed into<br>the student's answer booklet.<br>Responses that have been printed out<br>must be deleted from the word<br>processor. | <ul> <li>Available for:</li> <li>Grades 3-8</li> <li>Next-Gen HS<br/>ELA and Math</li> <li>Legacy HS ELA<br/>and Math</li> <li>High School STE</li> </ul> | If expected value equals "Y," then the<br>following criteria must be met, or the<br>record will cause an error message to<br>appear:<br>• Test format must be "P"<br>• Alternate Cursor/Mouse-Pointer<br>must be left blank<br>• Alternate Background and Font<br>Color must be left blank<br>• Answer Masking must be left blank<br>• Screen Reader Edition must be left<br>blank<br>• Compatible Assistive Technology<br>must be left blank<br>• Text-to-Speech must be left blank<br>• ASL Edition must be left blank<br>• Web Extension must be left blank | Y = Yes<br>Blank |

| Column<br>Header | Field Name                                                        | Required<br>Y/N | Fields<br>Length<br>(Max) | Field Definitions                                                                                                    | Administrations                                                                                                    | Field Notes and Validations                                                                                                    | Expected Values  |
|------------------|-------------------------------------------------------------------|-----------------|---------------------------|----------------------------------------------------------------------------------------------------|----------------------------------------------------------------------------------------------------|----------------------------------------------------------------------------------------------------|------------------|
| AL               | Calculation<br>Device on non-<br>calculator test<br>session (SA4) | N               | 1                         | <ul> <li>For CBT or PBT</li> <li>Special Access Accommodation</li> <li>CBT: Calculators will be embedded in<br/>TestNav if selected.</li> <li>PBT: Calculators must be provided to<br/>students.</li> <li>Select if student requires a calculator for<br/>Mathematics non-calculator sessions. If<br/>selected, a calculator will be embedded<br/>in TestNav for the non-calculator session<br/>(i.e., school does not need to provide<br/>student with a calculator).</li> <li>Note for STE Tests:<br/>Calculator will be available (embedded)<br/>in TestNav for all students taking CBT STE<br/>tests and therefore does not need to be<br/>collected.</li> </ul> | Available for:<br>• Grades 3-8<br>Math<br>• Next-Gen HS<br>Math<br>• Legacy HS Math<br>Not Available for:<br>• Grades 3-8 ELA<br>• Next-Gen HS<br>ELA<br>• Legacy HS ELA<br>• High School STE | If expected value equals "Y," then the<br>following criteria must be met, or the<br>record will cause an error message to<br>appear:<br>• Math tests only<br>For guidelines on which students may<br>receive this special access accommodation,<br>review the <u>Accessibility and</u><br><u>Accommodations Manual for the 2020–2021</u><br><u>MCAS Tests/Retests.</u> | Y = Yes<br>Blank |

| Column<br>Header | Field Name             | Required<br>Y/N | Fields<br>Length<br>(Max) | Field Definitions                                                                                                    | Administrations                                                                                                    | Field Notes and Validations                                                                                                    | Expected Values  |
|------------------|------------------------|-----------------|---------------------------|----------------------------------------------------------------------------------------------------|----------------------------------------------------------------------------------------------------|----------------------------------------------------------------------------------------------------|------------------|
| AM               | Spell-Checker<br>(SA5) | N               | 1                         | For CBT or PBT<br>Special Access Accommodation<br>CBT: Student uses spell-checker<br>embedded in TestNav for ELA.<br>PBT: Student uses an external spell-<br>checking device for ELA.<br>Note: Spell-checker will be available<br>automatically to all students taking all<br>CBT STE tests, and therefore, does not<br>need to be collected. | Available for:<br>• Grades 3-8 ELA<br>• Next-Gen HS<br>ELA<br>• Legacy High<br>School ELA<br>Not Available for:<br>• Grades 3-8<br>Math<br>• Next-Gen HS<br>Math<br>• Legacy HS Math<br>• High School STE | <ul> <li>If expected value equals "Y," then the following criteria must be met, or the record will cause an error message to appear: <ul> <li>Screen Reader Edition must be left blank</li> <li>Compatible Assistive Technology must be left blank</li> <li>ELA tests only</li> </ul> </li> <li>For guidelines on which students may receive this special access accommodation, review the <u>Accessibility and</u> <u>Accommodations Manual for the 2020–2021</u> <u>MCAS Tests/Retests.</u></li> </ul> | Y = Yes<br>Blank |

| Column<br>Header | Field Name               | Required | Fields<br>Length | Field Definitions                                                                                                    | Administrations                                                                                                    | Field Notes and Validations                                                                                                    | Expected Values  |
|------------------|--------------------------|----------|------------------|----------------------------------------------------------------------------------------------------|----------------------------------------------------------------------------------------------------|----------------------------------------------------------------------------------------------------|------------------|
|                  |                          | T/IN     | (Max)            |                                                                                                    |                                                                                                    |                                                                                                    |                  |
| AN               | Word Prediction<br>(SA6) | N        | (Max)<br>1       | <ul> <li>For CBT or PBT</li> <li>Special Access Accommodation</li> <li>For CBT: Review Assistive Technology<br/>Guidelines for MCAS prior to selecting<br/>this accommodation.</li> <li>If one of the embedded Web Extension<br/>word prediction programs (Co:Writer or<br/>Read&amp;Write) will be used, then select<br/>Web Extension AT Form (Column Letter<br/>AQ). If stand-alone word prediction<br/>program is not compatible, a test<br/>administrator (or the student) must<br/>transcribe student responses verbatim<br/>into the student's computer-based test<br/>from the student's separate external<br/>work station.</li> <li>Test administrator may assist student to<br/>transcribe words from the external<br/>device or application into either the<br/>student's answer booklet (PBT) or<br/>TestNav (CBT).</li> <li>During testing, Internet access must be<br/>turned off/restricted for non-compatible<br/>word prediction programs .</li> </ul> | Available for:<br>• Grades 3-8 ELA<br>• Next-Gen HS<br>ELA<br>• Legacy HS ELA<br>Not Available for:<br>• Grades 3-8<br>Math<br>• Next-Gen HS<br>Math<br>• Legacy HS Math<br>• High School STE | If expected value equals "Y," then the<br>following criteria must be met, or the<br>record will cause an error message to<br>appear:<br>• ELA tests only<br>For guidelines on which students may<br>receive this special access accommodation,<br>review the <u>Accessibility and</u><br><u>Accommodations Manual for the 2020–2021</u><br><u>MCAS Tests/Retests.</u> | Y = Yes<br>Blank |
|                  |                          |          |                  | F                                                                                                    |                                                                                                    |                                                                                                    |                  |

| Column<br>Header | Field Name                                                | Required<br>Y/N | Fields<br>Length<br>(Max) | Field Definitions                                                                                                    | Administrations                                                                                                    | Field Notes and Validations                                                                                                    | Expected Values  |
|------------------|-----------------------------------------------------------|-----------------|---------------------------|----------------------------------------------------------------------------------------------------|----------------------------------------------------------------------------------------------------|----------------------------------------------------------------------------------------------------|------------------|
| AO               | English/Spanish<br>Edition (High<br>School Math)<br>(EL7) | Ν               | 1                         | <ul> <li>For CBT and PBT</li> <li>CBT: English/Spanish appears stacked on the same screen, with Spanish above English.</li> <li>PBT: English/Spanish test booklets are published in side-by-side English/Spanish format, with identical test questions presented on opposing pages in two languages: left-facing pages present the questions in Spanish; right-facing pages present the same questions in English.</li> </ul> | Available for:<br>• Next-Gen HS<br>Math<br>• Legacy HS Math<br>Not Available for:<br>• Grades 3-8<br>• Next-Gen HS<br>ELA<br>• Legacy HS ELA<br>• High School STE | <ul> <li>If expected value equals "Y," then the following criteria must be met, or the record will cause an error message to appear: <ul> <li>Large Print Test Edition must be left blank</li> <li>Screen Reader Edition must be left blank</li> <li>Compatible Assistive Technology must be left blank</li> <li>Braille Test Edition must be left blank</li> <li>Braille Test Edition must be left blank</li> <li>Human Signer as a Standard/Special Access Accommodation must be left blank</li> <li>Text-to-Speech must be left blank</li> <li>Kurzweil 3000 Special Edition as a Standard/Special Access Accommodation must be left blank</li> <li>Kurzweil 3000 Special Edition as a Standard/Special Access Accommodation must be left blank</li> <li>Kurzweil Solo Special Edition as a Standard/Special Access Accommodation must be left blank</li> <li>Meb Extensions must be left blank</li> <li>High School Math only</li> </ul> </li> <li>For eligibility requirements for the English/Spanish edition, review the Accessibility and Accommodations Manual for the 2020–2021 MCAS Tests/Retests.</li> </ul> | Y = Yes<br>Blank |

| Column<br>Header | Field Name                                       | Required<br>Y/N | Fields<br>Length<br>(Max) | Field Definitions                                                                                                    | Administrations                                                                                                    | Field Notes and Validations | Expected Values  |
|------------------|--------------------------------------------------|-----------------|---------------------------|----------------------------------------------------------------------------------------------------|----------------------------------------------------------------------------------------------------|-----------------------------|------------------|
| AP               | Graphic<br>Organizer/<br>Reference Sheet<br>(A9) | Ν               | 1                         | <ul> <li>For CBT or PBT</li> <li>This accommodation should not be selected if only using a standard reference sheet provided to students in grades 5-8 and high school with Mathematics tests or a standard formula sheet provided to students in high school with Introductory Physics, Chemistry, or Technology/Engineering tests.</li> <li>Select only if using as an accommodation: <ul> <li>A pre-approved graphic organizer and/or reference sheet posted to the Department's website for next-generation ELA, Mathematics, and STE tests; or</li> <li>An individualized graphic organizer and/or reference sheet that has previously been submitted to, and approved by, the Department for legacy retests and tests only.</li> </ul> </li> </ul> | <ul> <li>Available for:</li> <li>Grades 3-8</li> <li>Next-Gen HS<br/>ELA and Math</li> <li>Legacy HS ELA<br/>and Math</li> <li>High School STE</li> </ul> |                             | Y = Yes<br>Blank |

| Column<br>Header | Field Name     | Required<br>Y/N | Fields<br>Length<br>(Max) | Field Definitions                                                                                                    | Administrations                                                                                                    | Field Notes and Validations                                                                                                    | Expected Values  |
|------------------|----------------|-----------------|---------------------------|----------------------------------------------------------------------------------------------------|----------------------------------------------------------------------------------------------------|----------------------------------------------------------------------------------------------------|------------------|
| AQ               | Web Extensions | Ν               | 1                         | For CBT only Students will have the option to select a compatible web extension tool (Co:writer or Read&Write) for the use of speech-to- text and/or word prediction assistive technologies. The speech-to-text and/or word prediction accommodation(s) must also be selected with the Web Extension test form. Note: Web Extensions are not available for Math Tests | Available for:<br>• Grades 3-8 ELA<br>and STE<br>• Next-Gen HS<br>ELA<br>• Legacy HS ELA<br>Not Available for:<br>• Grades 3-8<br>Math<br>• Next-Gen HS<br>Math<br>• Legacy HS Math<br>• High School STE | If expected value equals "Y," then the<br>following criteria must be met, or the<br>record will cause an error message to<br>appear:<br>Test format must be "O"<br>Large Print Test Edition must be left<br>blank<br>Screen Reader Edition must be left<br>blank<br>Compatible Assistive Technology<br>must be left blank<br>Braille Test Edition must be left<br>blank<br>Kurzweil 3000 Special Edition as a<br>Standard/Special Access<br>Accommodation must be left blank<br>Speech-to-Text as a Standard<br>Accommodation must be left blank<br>Speech-to-Text as a Special Access<br>Accommodation and/or Word<br>Prediction must also be selected<br>ASL must be left blank<br>Typed Responses must be left blank<br>ELA and Grade 5 and 8 STE tests<br>only<br>For eligibility requirements for the<br>English/Spanish edition, review the<br>Accessibility and Accommodations Manual<br>for the 2020–2021 MCAS Tests/Retests. | Y = Yes<br>Blank |

| Column | Field Name  | Required | Fields | Field Definitions | Administrations | Field Notes and Validations | Expected Values |
|--------|-------------|----------|--------|-------------------|-----------------|-----------------------------|-----------------|
| Header |             | Y/N      | Length |                   |                 |                             |                 |
|        |             |          | (Max)  |                   |                 |                             |                 |
| AR     | Blank Field |          |        | Not applicable    |                 |                             |                 |
| AS     | Blank Field |          |        | Not applicable    |                 |                             |                 |
| AT     | Blank Field |          |        | Not applicable    |                 |                             |                 |
| AU     | Blank Field |          |        | Not applicable    |                 |                             |                 |
| AV     | Blank Field |          |        | Not applicable    |                 |                             |                 |
| AW     | Blank Field |          |        | Not applicable    |                 |                             |                 |
| AX     | Blank Field |          |        | Not applicable    |                 |                             |                 |
| AY     | Blank Field |          |        | Not applicable    |                 |                             |                 |
| AZ     | Blank Field |          |        | Not applicable    |                 |                             |                 |
| BA     | Blank Field |          |        | Not applicable    |                 |                             |                 |

## Common errors to avoid when completing the SR/PNP

Below are common errors that can occur during the Student Registration/Personal Needs Profile (SR/PNP) import process, as well as solutions to correct them. Contact the MCAS Service Center at mcas@cognia.org or 800-737-5103 with any questions on the SR/PNP process.

| Error message                                                                | Cause                                                                                                    | Solution                                                                                     |
|------------------------------------------------------------------------------|----------------------------------------------------------------------------------------------------|----------------------------------------------------------------------------------------------|
| Incorrect number of<br>tokens found on line<br>2, expected: 11<br>actual: 53 | This error message appears when selecting a<br>User Import rather than a Student Registration<br>Import in PAN.<br>This error message indicates that the file being<br>imported contained more columns than<br>expected. PAN has 53 columns in the Student<br>Registration file. (In this example, PAN expected<br>11 columns for a User Import.) | The file needs to be re-imported with the correct import type (Student Registration Import). |

| Error message                                                                                                    | Cause                                                                                                    | Solu                                                                                             | ution                                                                                                    |                                                                                                    |      |  |
|----------------------------------------------------------------------------------------------------|----------------------------------------------------------------------------------------------------|--------------------------------------------------------------------------------------------------|----------------------------------------------------------------------------------------------------|----------------------------------------------------------------------------------------------------|------|--|
| No error message,<br>but the file is not<br>uploaded correctly                                                                                                    | Typically, this occurs when a user imports a file<br>that was saved in the wrong format.                                                                                                    |                                                                                                  | Users should verify that the file is saved in the <b>.CSV</b> format. PAN will not import files saved as .xlsx or .txt. |                                                                                                    |      |  |
|                                                                                                    |                                                                                                    |                                                                                                  | Save As                                                                                                    | Comparison of the second state of the second state of the sec |      |  |
|                                                                                                    |                                                                                                    |                                                                                                  | ConeDrive                                                                                                    | Excel Workbook (* stor)                                                                                                    | Save |  |
|                                                                                                    |                                                                                                    |                                                                                                  | Other locations                                                                                                    | Excel Binary Workbook ("xisb)<br>Excel 97-2003 Workbook ("xisb)<br>CSV UTE-B (Camma delimited) ("xes)                                                                                                    |      |  |
|                                                                                                    |                                                                                                    |                                                                                                  | Add a Place                                                                                                    | XML Data (*.eml) 017 8:14<br>Single File Web Page (*.mht, *.mhtml)<br>Web Page (*.htm, *.html)                                                                                                    | B AM |  |
|                                                                                                    |                                                                                                    |                                                                                                  | Browse Browse                                                                                                    | Excel Template (*.slts)<br>Excel Macro-Enabled Template (*.sltm)<br>Excel 97-2003 Template (*.slt)<br>Text (Tab delimited) (*.tst)<br>Unicode Text (*.tst)<br>XML Spreadshet 2003 (*.sml)                                                                                                    |      |  |
|                                                                                                    |                                                                                                    |                                                                                                  |                                                                                                    | Microsoft Excel 50/95 Workbook (*sh)           CSV (Comma delimited) (*csv)           Exemption Table (figues) delimited) (*spn)           Text (Macintosh) (*.bt)                                                                                                    |      |  |
| Incorrect number of                                                                                                    | This error message appears when using the                                                                                                    | The                                                                                              | e file needs to be updated                                                                                              | using the 2020–2021 Student Registration layout.                                                                                                    |      |  |
| 2, expected: 53<br>actual: 45                                                                                                    | revious administration.                                                                                                    | Once the file is prepared, it should be re-imported into PAN.                                    |                                                                                                    |                                                                                                    |      |  |
|                                                                                                    | This error message indicates that the file being<br>imported contained fewer columns than<br>expected. PAN expects 53 columns in the 2020–<br>2021 Student Registration file. (In this example,<br>the file contained 45 columns.) |                                                                                                  |                                                                                                    |                                                                                                    |      |  |
| Human Read Aloud<br>as a Special AccessSeveral accommodations are available for only<br>one subject area test (e.g., available for ELA but<br>not for Mathematics). An error message will<br>appear if an accommodation is not available for<br>the selected test.Human Read Aloud<br>as a Special Access<br>Accommodation is<br>not for Mathematics). An error message will<br>appear if an accommodation is not available for<br>the selected test. |                                                                                                    | Refer to the <u>Accessibility and Accommodations Manual for the 2020–2021 MCAS Tests/Retests</u> |                                                                                                    |                                                                                                    |      |  |
|                                                                                                    |                                                                                                    | selected.                                                                                        |                                                                                                    |                                                                                                    |      |  |

| Error message                                                                                            | Cause                                                                                                    | Solution                                                                                                    |                                 |  |  |
|----------------------------------------------------------------------------------------------------|----------------------------------------------------------------------------------------------------|----------------------------------------------------------------------------------------------------|---------------------------------|--|--|
| <ul> <li>' is not a</li> <li>valid test (e.g.,</li> <li>"BIOHS is not a valid</li> <li>test")</li> </ul> | The import was not completed in the correct test<br>administration of PAN or column J of the SR/PNP<br>d import does not contain the correct test code. | Either verify that the correct test administration is selected in the dropdown menu in the top right corner of PAN (under the year) or refer to column J to determine that the correct test code was entered into the SR/PNP file. |                                 |  |  |
| lest)                                                                                                    |                                                                                                    | PearsonAccess <sup>next</sup>                                                                                                    | 🔺 🎽 Massachusetts > 2019 - 2020 |  |  |
|                                                                                                    |                                                                                                    | 📸 🌣 🗹 🧮 🎯<br>Home Setup Testing Reports Support                                                                                                    |                                 |  |  |
|                                                                                                    |                                                                                                    |                                                                                                    |                                 |  |  |
|                                                                                                    |                                                                                                    | SETUP                                                                                                    | TESTING                         |  |  |
|                                                                                                    |                                                                                                    |                                                                                                    |                                 |  |  |
|                                                                                                    |                                                                                                    | Select an action 👻                                                                                                    | Select an action 🔻              |  |  |
|                                                                                                    |                                                                                                    |                                                                                                    |                                 |  |  |